**SoftBank** 

Googleの新しいスマートフォン

# **Nexus**6P 使い方ガイド

**SoftBank** 

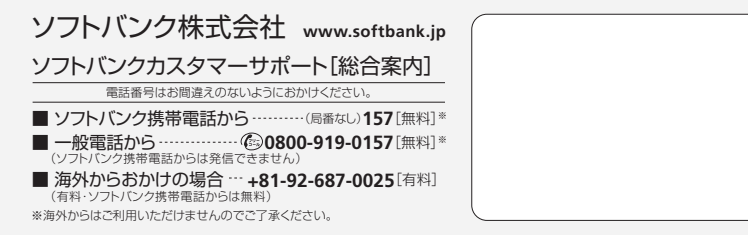

[購入者特典]

•SIメールは、ソフトバンク株式会社の登録商標です。•SoftBankおよびソフトバンクの名称、ロゴは日本国およびその他の国におけるソフトバンク株式会社の登録商標です。•「Yahool」 および「Yi」のロゴマークは、米国Yahool Incの登録商標または商標です。•Google、Google D1、Google Pay、Google Payのコ、Gmail、Gmail口ゴ、Androidは、Google Inc の登録 商標または商標です。•その他、本ガイドブックに記載されている会社名、製品・サービス名は、各社の登録商標または商標です。•掲載した商品は、性能・機能向上のために、仕様および デザインを予告なく変更する場合があります。・掲載した商店写真は、印刷のため実際の色と異なる場合があります。•記載内容は、2015年11月現在のものです。

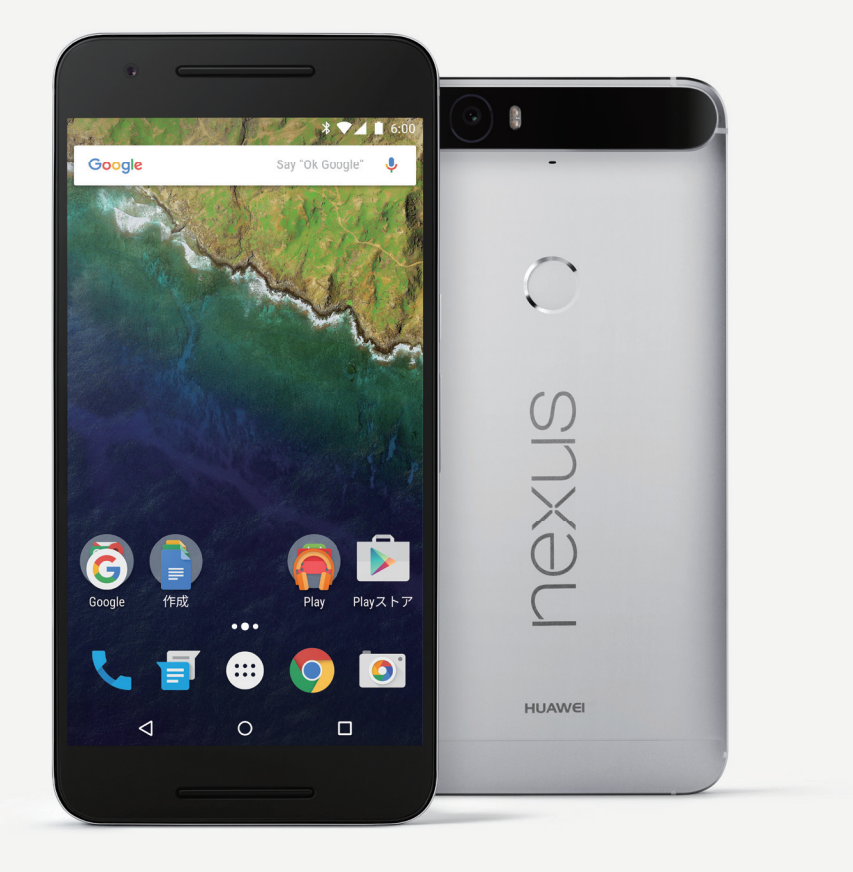

### SoftBank 独占モデル

Nexus 6Pは、一部ご利用に設定が必要なサービスやご利用に制限があるサービスがあります。 このガイドでは、設定が必要となる主なサービスのご利用方法をご案内いたします。

### Nexus 6P 使い方ガイド CONTENTS

#### メール

| Nexus 6Pで使えるメール   | ····· P.2 |
|-------------------|-----------|
| S!メールやSMSを送信する    |           |
| S!メールやSMSを受信・返信する |           |

#### 留守番電話

| 留守番電話を設定する      | P.5 |
|-----------------|-----|
| <br>留守番電話を確認する… | P.6 |

#### 連絡先のデータ移行

| 連絡先の移行方法・・・・・・・・・・・・・・・・・・・・・・・・・・・・・・・・・・・・    | Þ.7 |
|-------------------------------------------------|-----|
| Google アカウントを使う                                 | Þ.8 |
| Yahoo!かんたんバックアップを使う                             | Þ.9 |
| PCを使う(ケータイ)・・・・・・・・・・・・・・・・・・・・・・・・・・・・・・・・・・・・ |     |

#### ソフトバンクWi-Fiスポット

|  | ソフトバンクWi-Fiスポットを設定する |  | 2 |
|--|----------------------|--|---|
|--|----------------------|--|---|

#### その他、設定

| 災害用伝言板 | P.15 |
|--------|------|
|        | P.16 |
|        | P.17 |

# Nexus 6P

### Nexus 6Pで使えるメール

| メールの種類                                                                                                    | 対応するアプリ |
|----------------------------------------------------------------------------------------------------|---------|
| <b>S!メール (@softbank.ne.jp)</b><br>ソフトバンクが提供するメールです。<br>ソフトバンク携帯電話(S!メール対応機器)のほ<br>か、他社の携帯電話、パソコンなどのEメール対応<br>機器とも送受信できます。 |         |
| SMS(080xxxxxx)<br>携帯電話の電話番号を宛先として短いメッセージ<br>(全角70文字まで)の送受信ができます。                                                          | メッセンジャー |
| <b>Gmail (@gmail.com)</b><br>Googleが提供するメールです。<br>Google アカウントをNexus 6Pに設定することで<br>使用できます。                                |         |
| <b>PCメール</b><br>パソコンで使っているEメールアドレスを使用でき<br>ます。(POP、IMAP、Exchange)                                                         | Gmail   |

S!メールやSMSを送信する

Nexus 6Pでは他のソフトバンクスマートフォンと異なり、 Googleアプリ「メッセンジャー」でS!メールやSMSの送受信を行います。

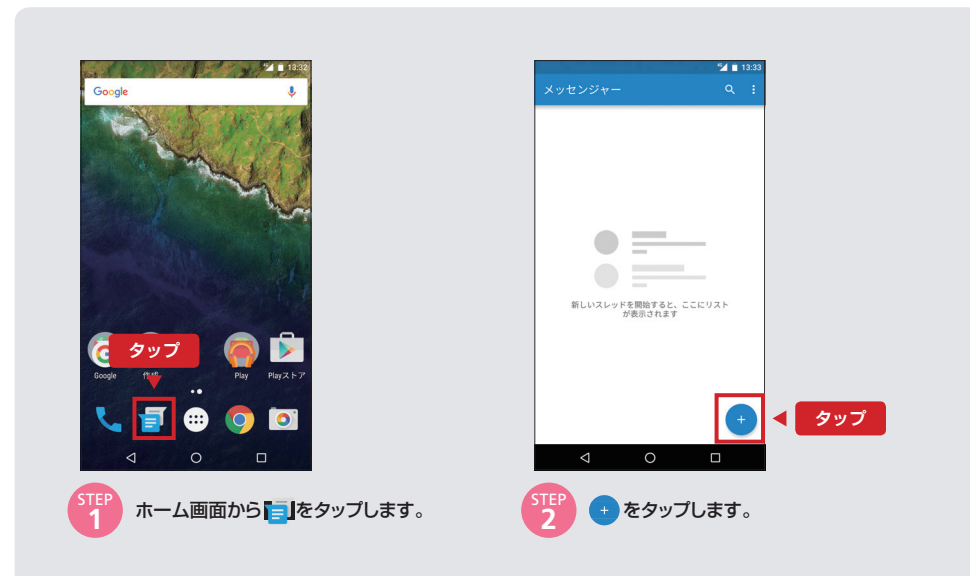

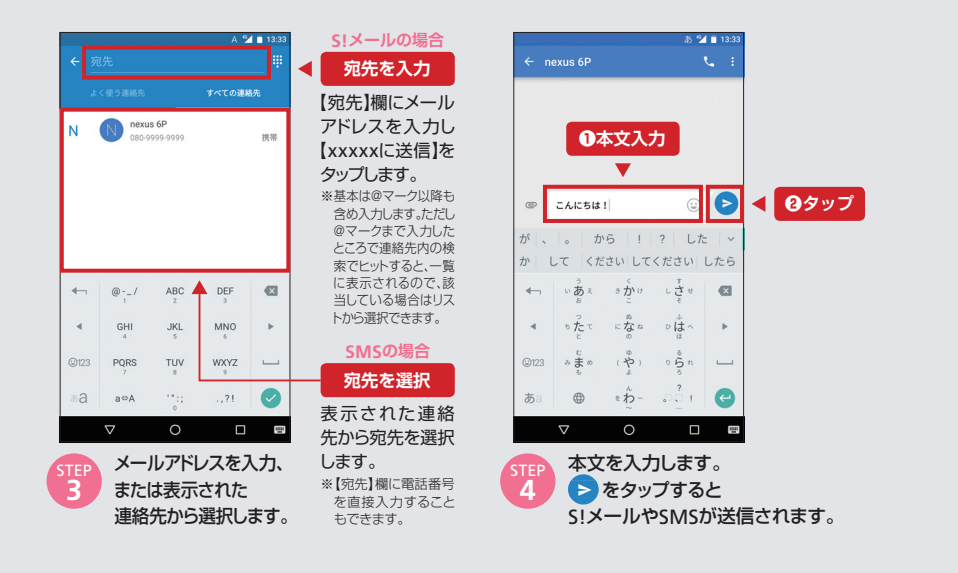

### S!メールやSMSを受信・返信する

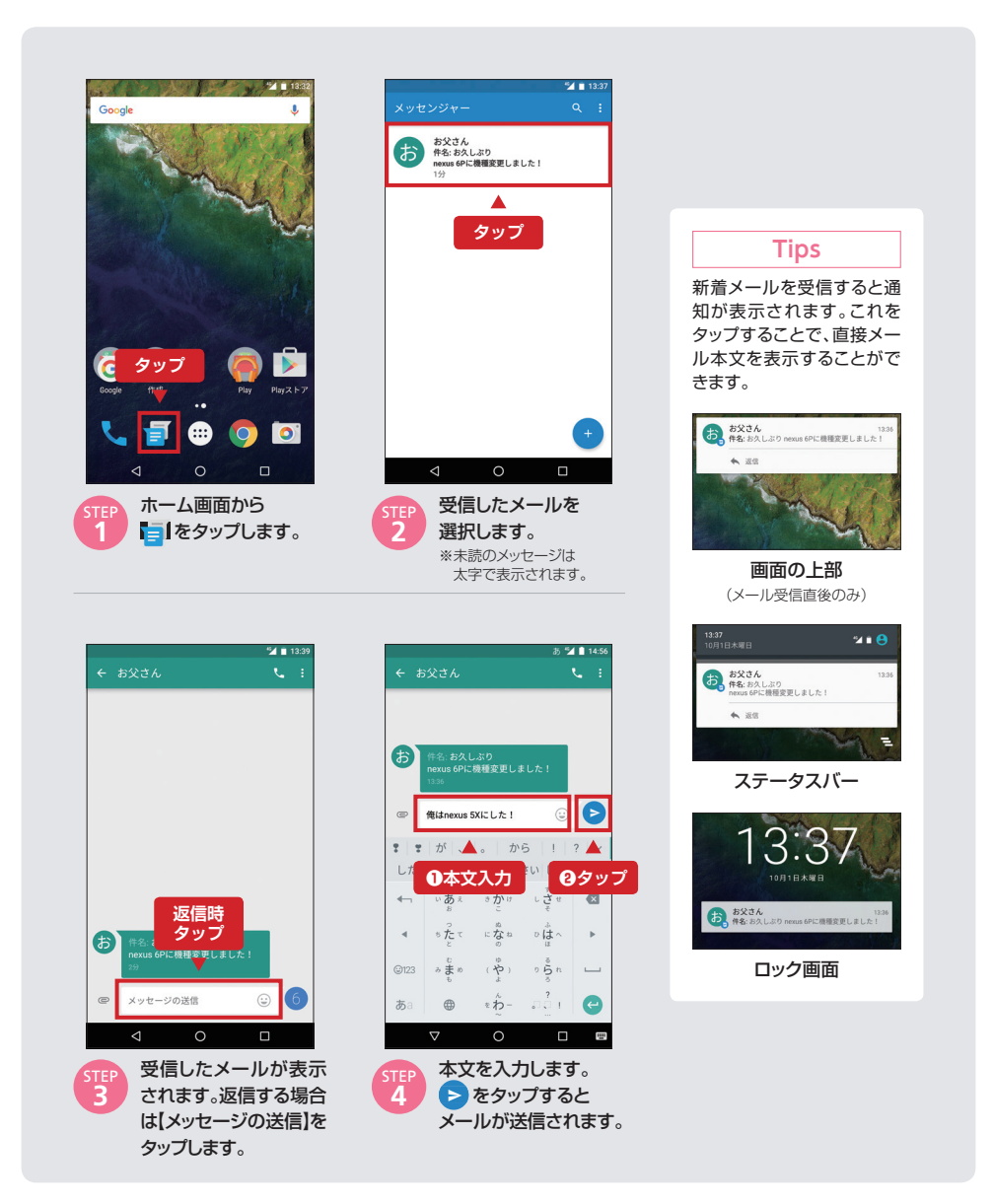

# 留守番電話を設定する

Nexus 6Pで留守番電話サービスを便利に使うための設定です。 この設定を行わなくても留守番電話サービスは利用可能です。

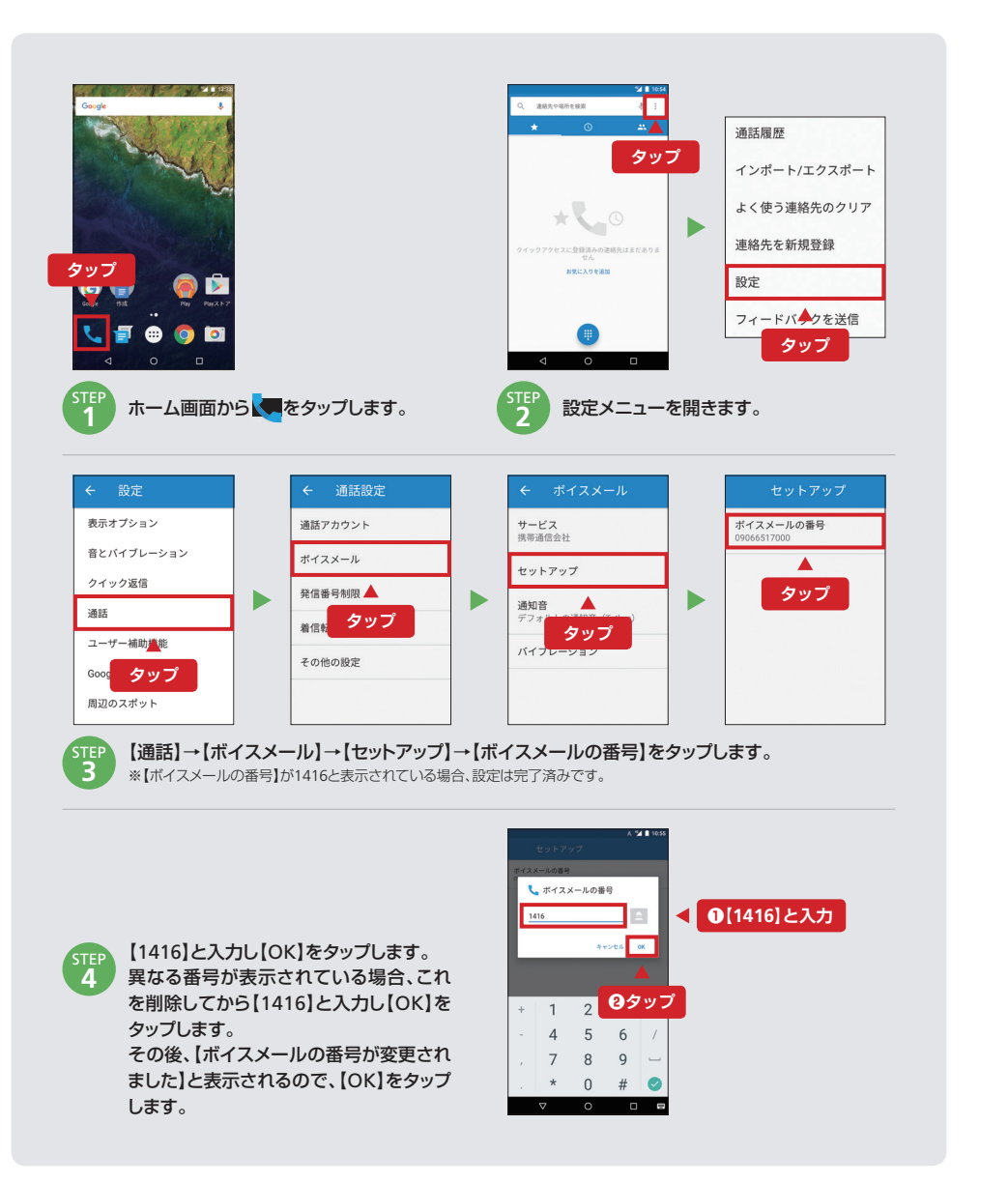

### 留守番電話を確認する

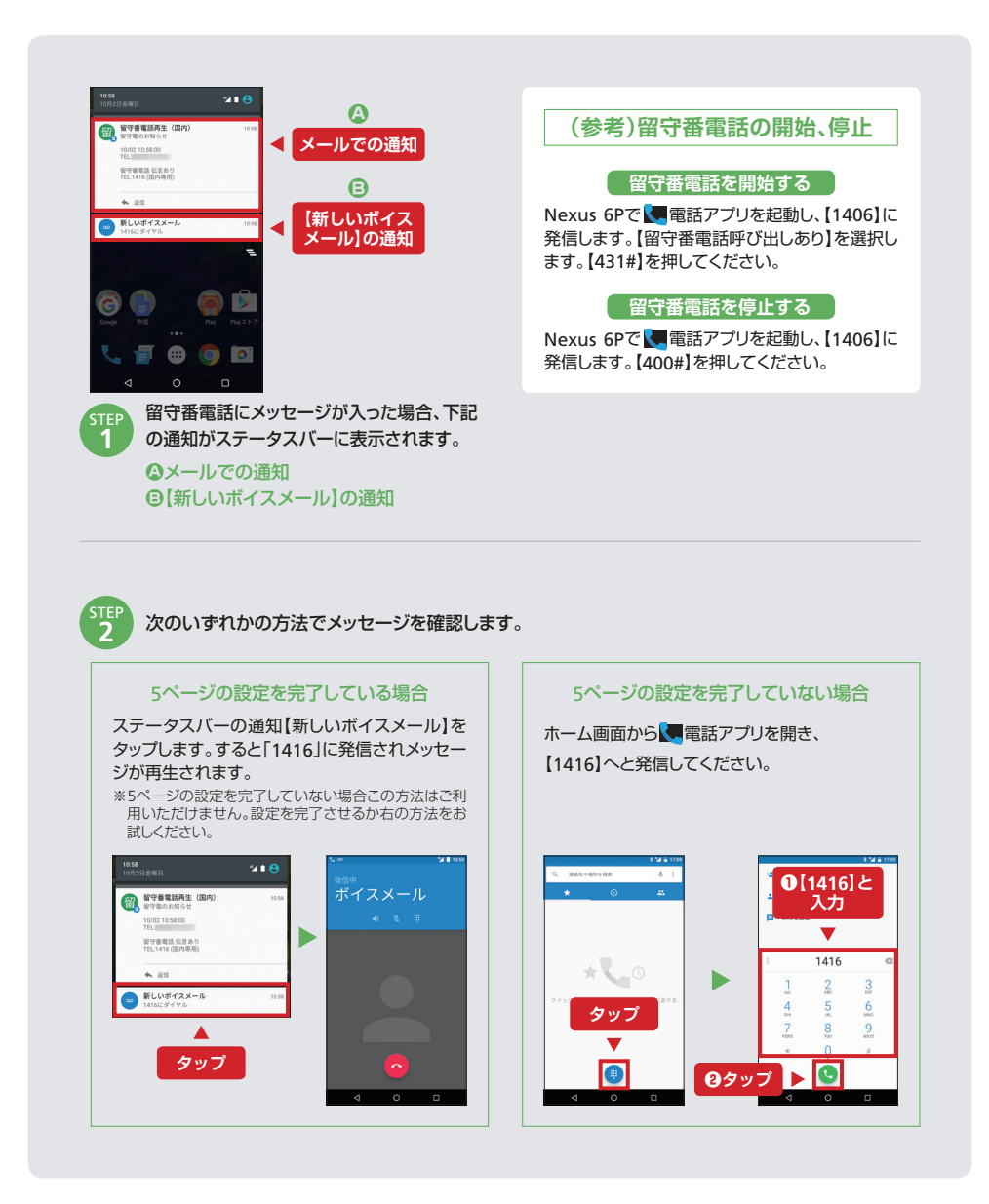

### 連絡先の移行方法

移行元の機種や保存先等によりNexus 6Pへの連絡先データの移行方法が異なります。 下表より適切な方法を確認してください。

|                            |              | 移行元の機種               |                      |      |
|----------------------------|--------------|----------------------|----------------------|------|
|                            |              | スマートフォン<br>(Android) | iPhone               | ケータイ |
|                            | Google アカウント | Google アカウント         | Google アカウント         |      |
| 移行元<br>機種での<br>電話帳の<br>保存先 | iCloud       |                      | Yahoo!かんたん<br>バックアップ |      |
|                            | 本 体          | Yahoo!かんたん<br>バックアップ | Yahoo!かんたん<br>バックアップ | PC   |

※PCを使ったデータ移行が可能な場合があります。詳しくはGoogleのホームページをご確認ください。

## Google アカウントを使う

Google アカウントにログインするだけで連絡先がNexus 6Pに自動的に追加されます。 連絡先を表示するには、

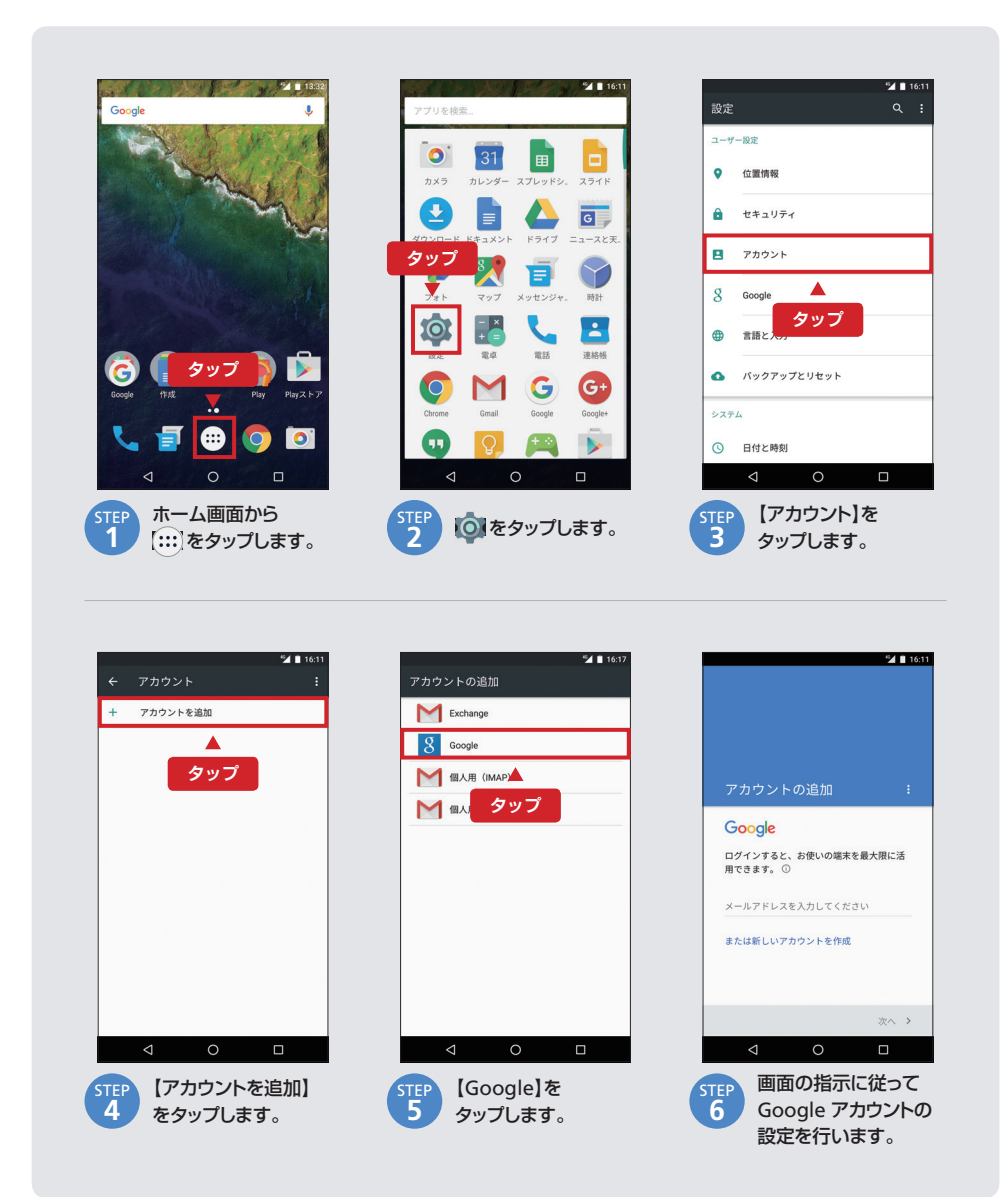

### 連絡先のデータ移行

### Yahoo!かんたんバックアップを使う

Yahoo!かんたんバックアップアプリ(無料)を使って連絡先を移行する方法です。 事前にYahoo! JAPAN IDをご準備ください。

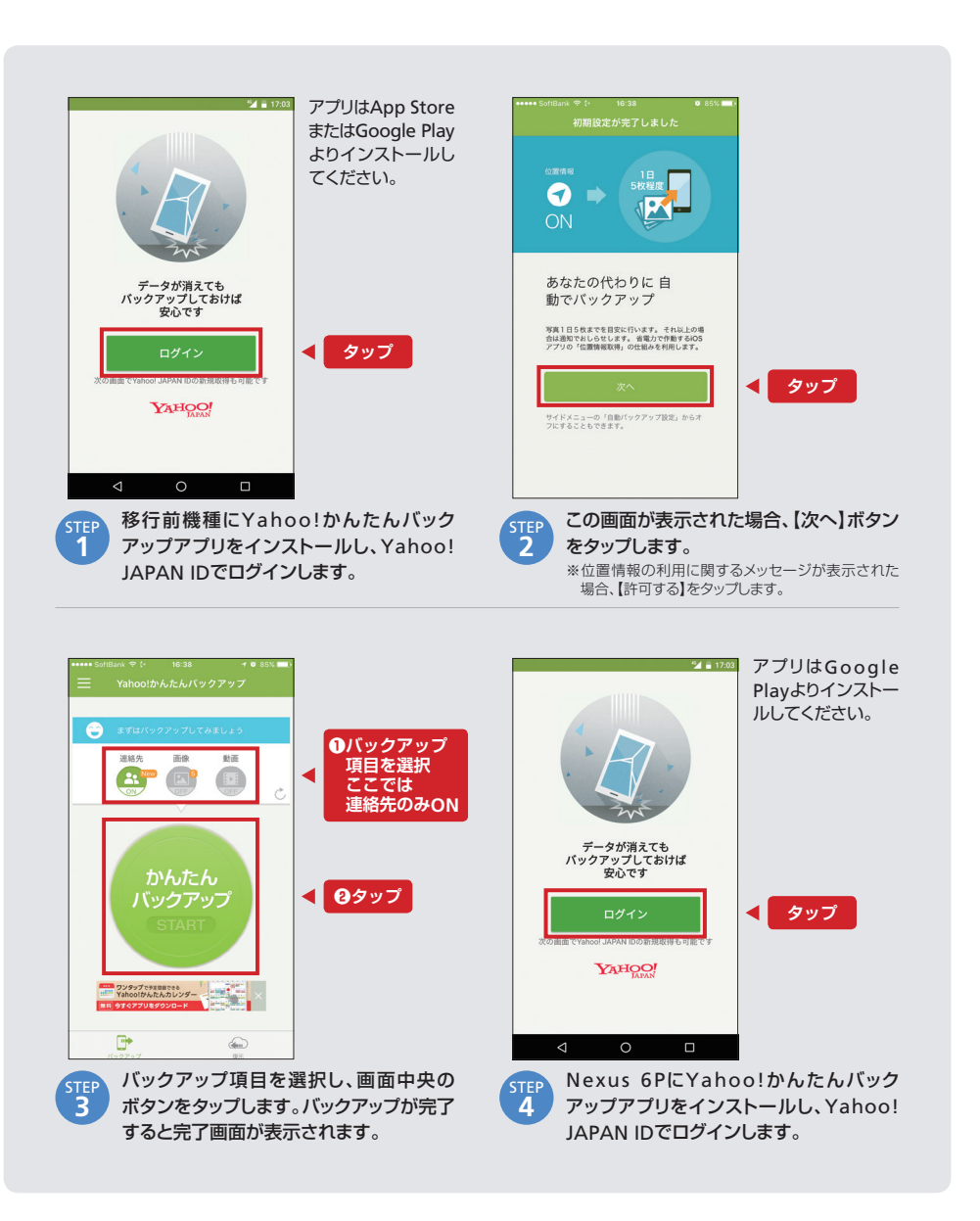

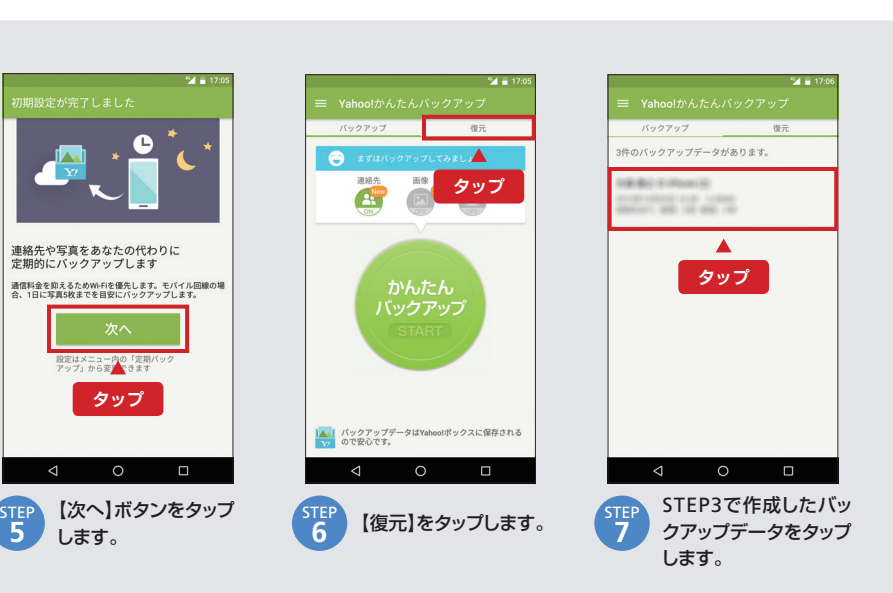

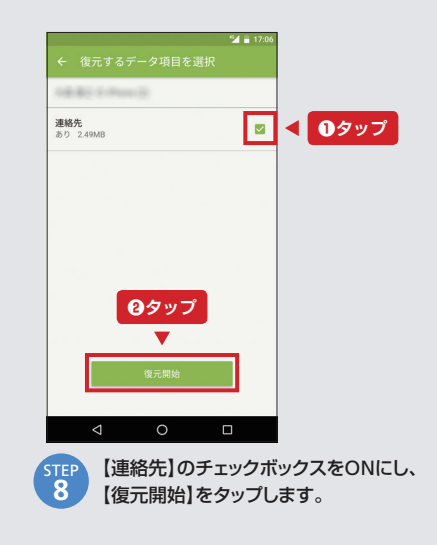

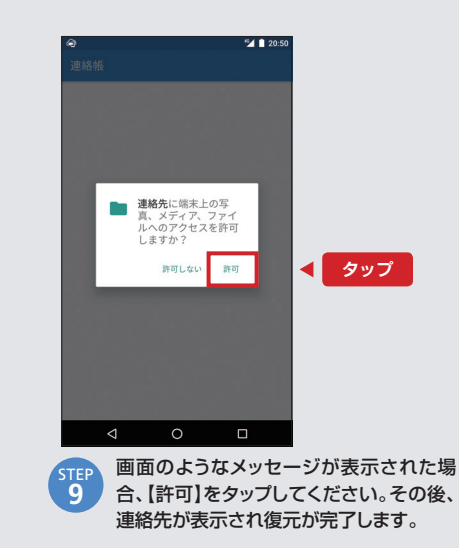

#### Yahoo!かんたんバックアップアプリ(無料)

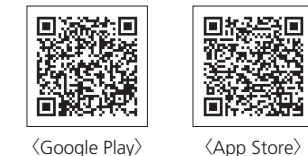

(Google Play)

### PCを使う (ケータイ)

ここでは移行元の機種が3015Hの場合の操作例を説明します。 詳しくはお使いのケータイの取扱説明書をご確認ください。

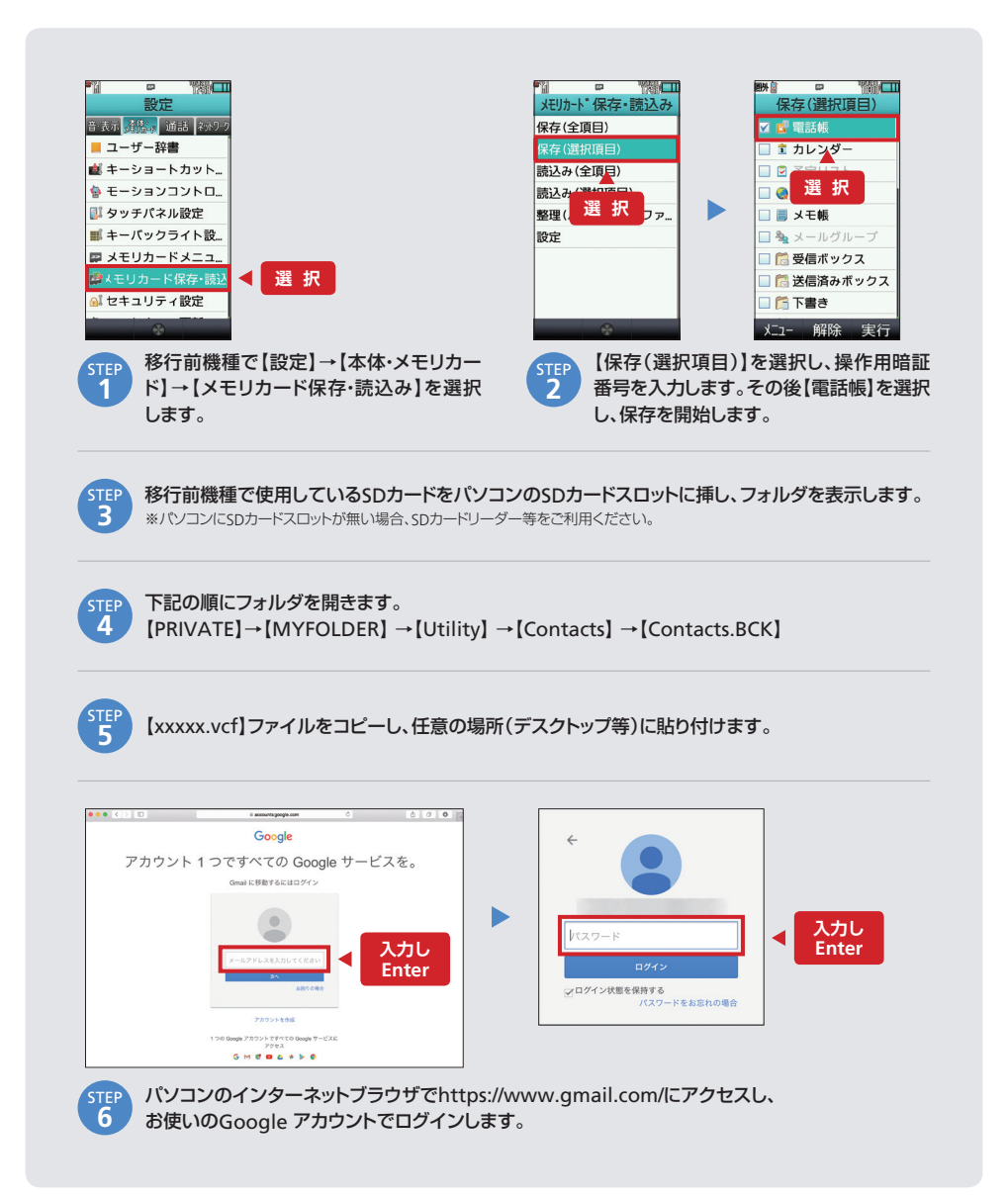

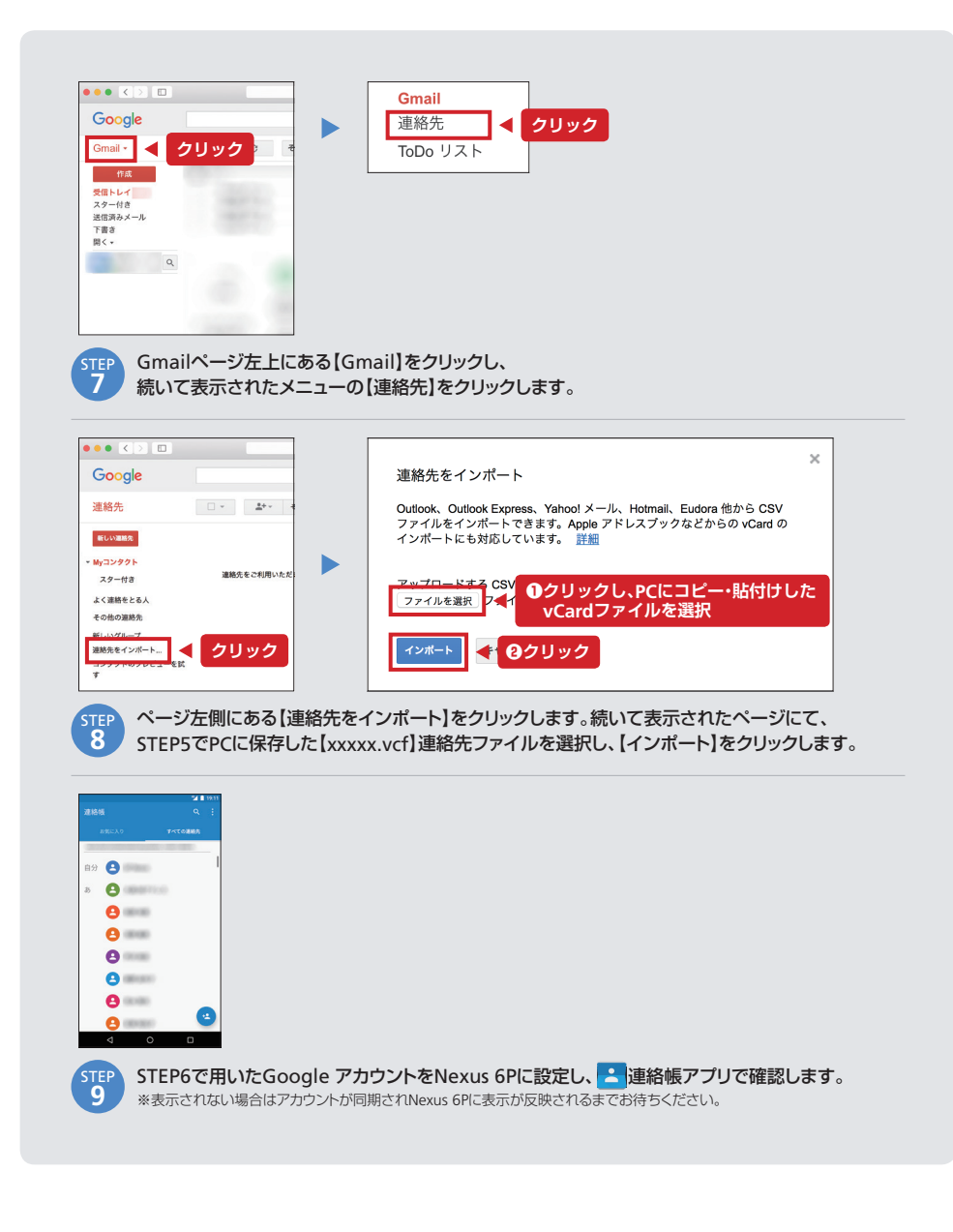

### ソフトバンクWi-Fiスポット

#### ソフトバンクWi-Fiスポット

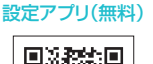

(Google Play)

DHE

# ソフトバンクWi-Fiスポットを設定する

ソフトバンクWi-Fiスポットへの接続方法をご案内します。 利用するアクセスポイントによって設定が異なります。

(2015年10月時点)

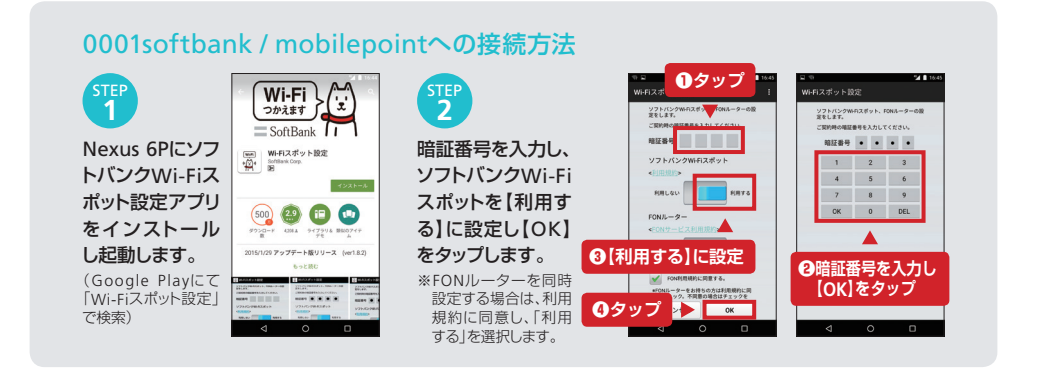

#### 0002softbankへの接続方法 (エリア内で設定する)

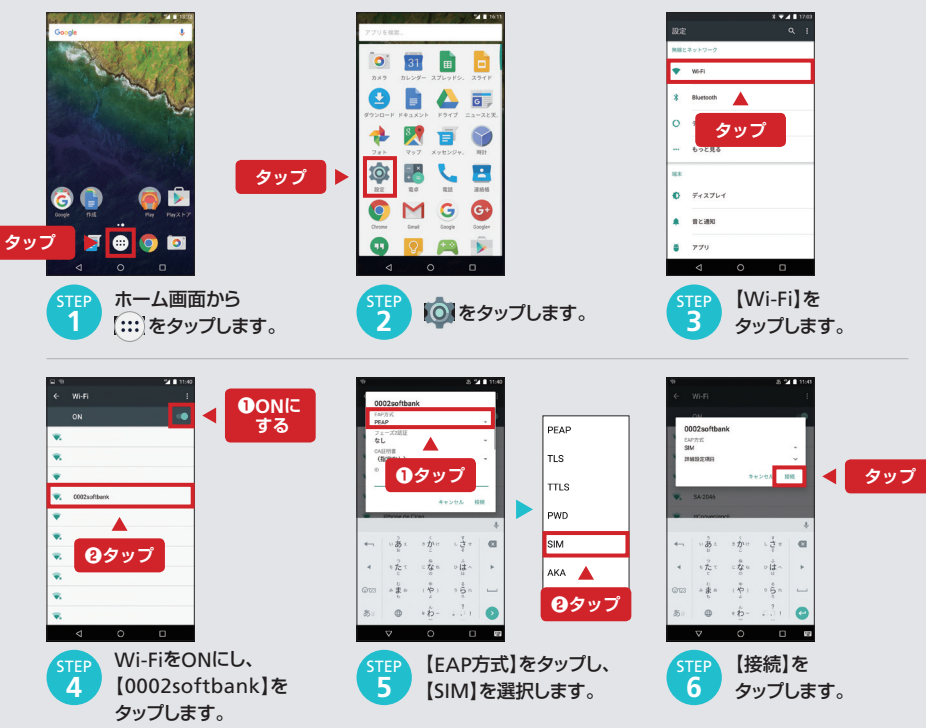

#### 0002softbankへの接続方法 (エリア外で設定する)

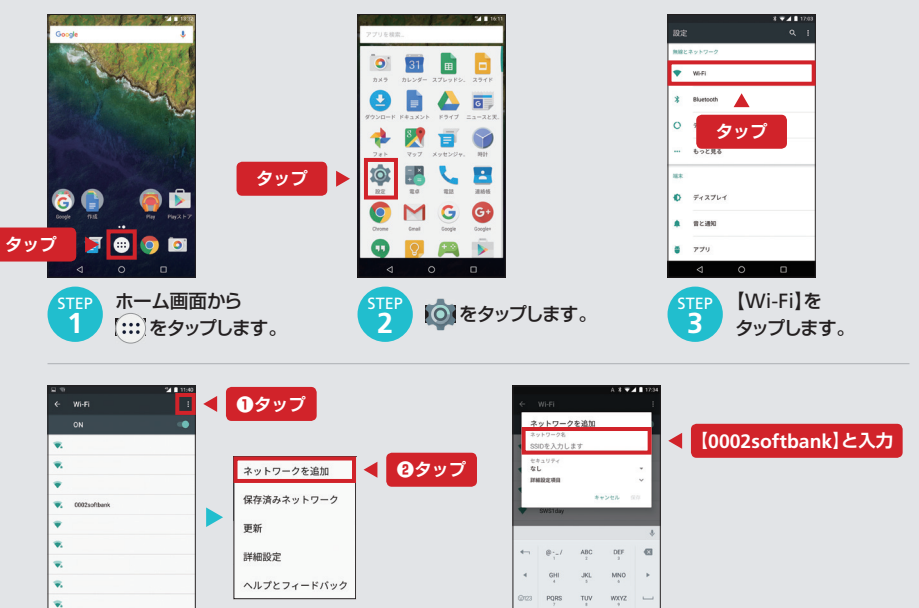

TEP Wi-FiをONにします。右上のボタンをタップし、 【ネットワークを追加】を選択します。

TEP 【ネットワーク名】の欄に 【0002softbank】と入力します。

0

ットワークを追加 ネットワークを追加 なし 0002softban PEAP WEP TLS ネットワークを追加 WPA/WPA2 PSK TTIS セキュリティ 802.1x EAP ●タップ 802.1x EAP ①タップ PWD 144223 SIM ABC DEF 🗲 ABC DEF 8-\_/ th 80 < タップ **2**タップ aka 🔺 **2**タップ 0 0 0 📼 0 🖬 【セキュリティ】をタップし、 【EAP方式】をタップし、 【保存】を 6 7 8 【802.1x EAP】を選択します。 【SIM】を選択します。 タップします。

### 災害用伝言板

ソフトバンクでは災害時の安否確認手段としてご利 用いただける「災害用伝言板」を提供しています。 Google Playより「災害用伝言板」 アプリをダウン ロードしご利用ください。

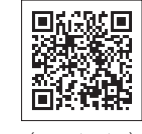

災害用伝言板アプリ

(無料)

※Nexus 6Pでは災害用音声お届けサービスはご利用いただけません。(2015年10月時点)

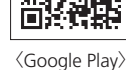

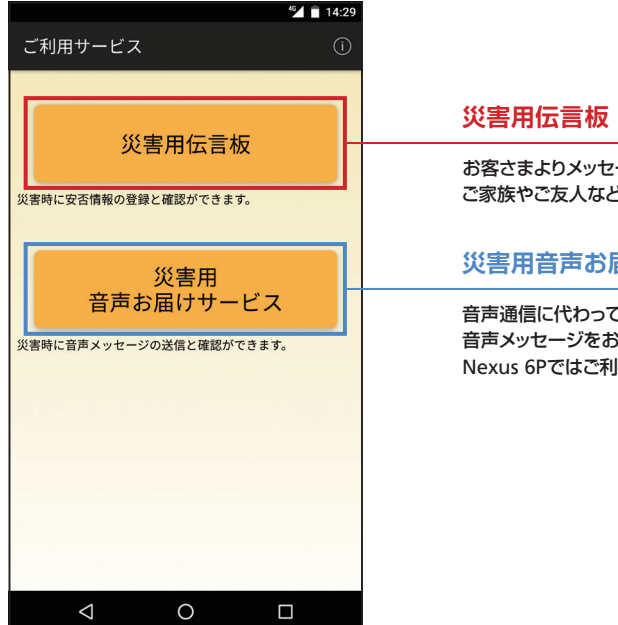

お客さまよりメッセージをお預かりし、 ご家族やご友人などにメッセージをお届けします。

#### 災害用音声お届けサービス

音声通信に代わってパケット通信により 音声メッセージをお届けします。 Nexus 6Pではご利用いただけません。 (2015年10月時点)

### ペアレンタルコントロール(保護者の方が設定してください)

#### お子様がお使いになる場合(保護者の方へのお願い)

「青少年が安全に安心してインターネットを利用できる環境の整備等に関する法律」に基づき、ソフトバンクでは「ウェブ 安心サービス」を提供しています。これに加え、Nexus 6PではGoogle Playからダウンロード購入できるコンテンツを 制限することができます(ペアレンタルコントロール機能)。

※通常のソフトバンクスマートフォンで提供している「スマホ安心サービス」はNexus 6Pではご利用いただけません。

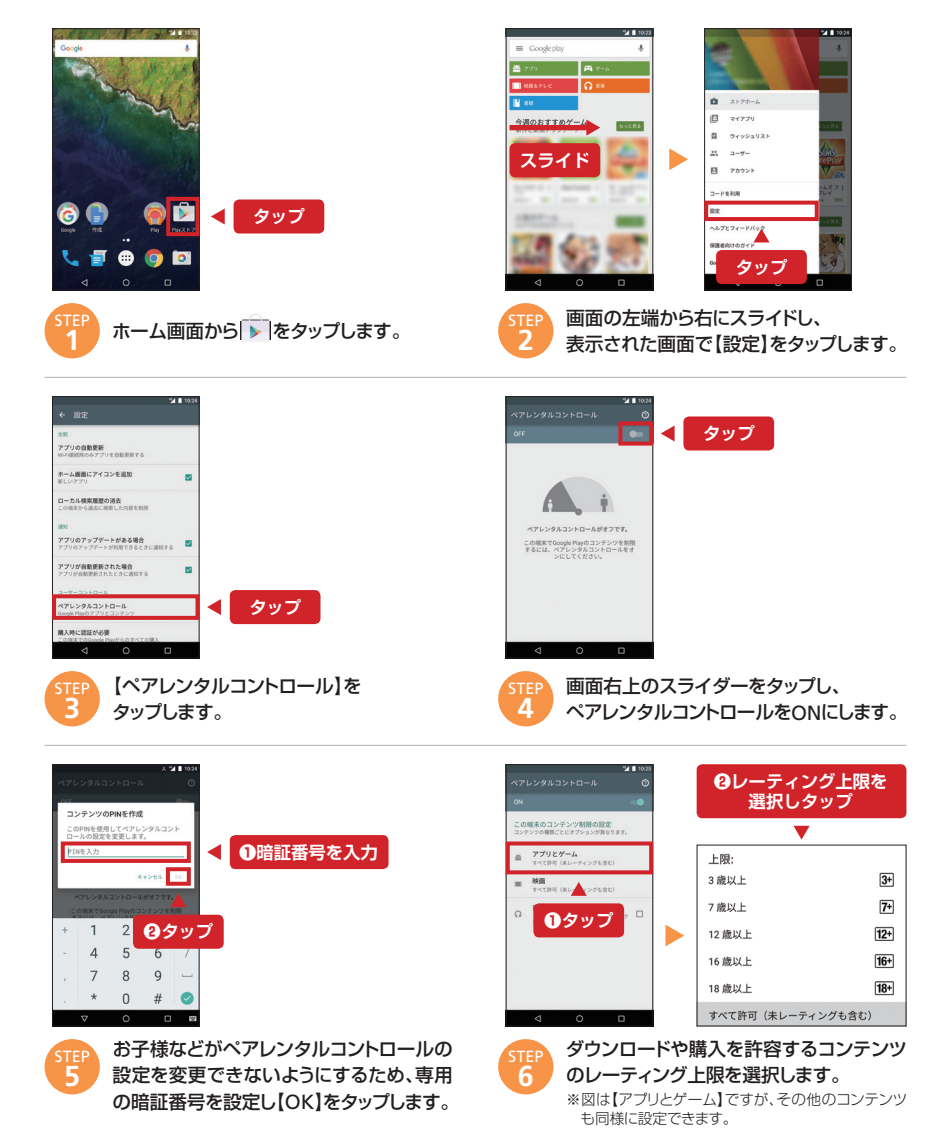

### ソフトウェアアップデート

利用可能なアップデートがないか確認する方法をご案内します。

Nexus 6Pで利用可能なソフトウェアアップデートがある場合、 端末画面に通知が表示されます。 通知をタップし、続いて【ダウンロード】をタップすると 更新が開始されます。

4G / 3Gネットワークでソフトウェアアップデートを行う場合、 パケット通信料がかかります。 Wi-Fiのご利用をお勧めします。

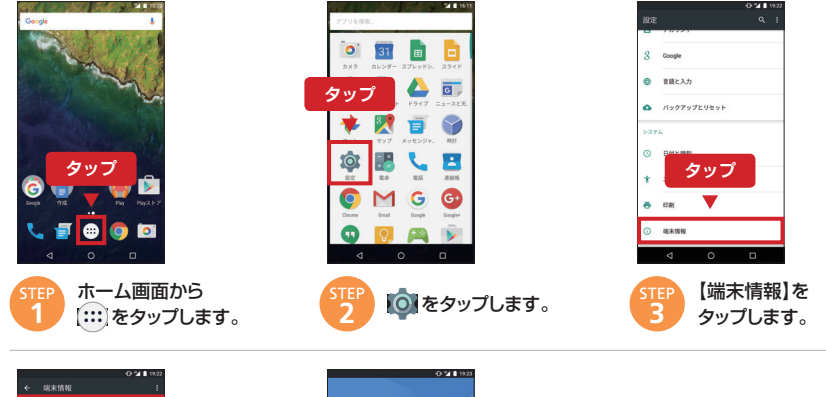

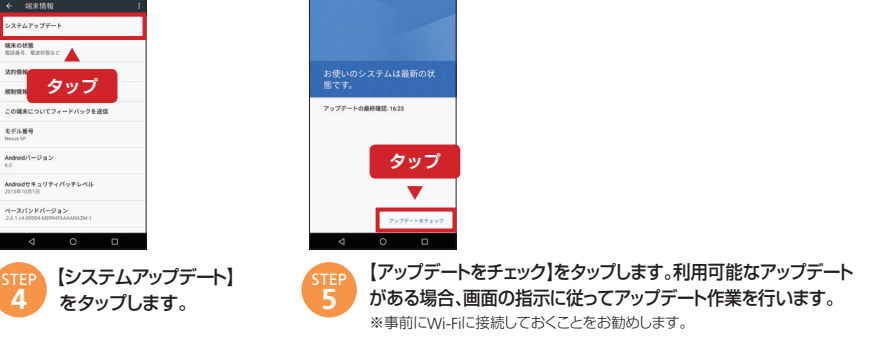

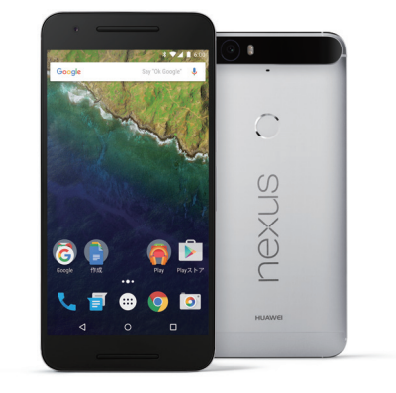

**NEXUS** 6P

Nexus 6Pのサービス対応状況一覧は以下をご確認ください。

### http://faq.mb.softbank.jp/detail.aspx?id=84813

その他のサービスの対応状況や利用方法は各サービスページをご覧ください。

### S!メールやSMSを利用する(2016年3月版)

Nexus 6Pで「SoftBankメール」アプリが利用可能となりました。 Googleアカウントの初回設定後に自動でインストールされます。 初めに「使い方ガイド」P8を参照しGoogleアカウントを設定してください。 ※既にGoogleアカウントを設定済みでアプリがインストールされていない場合、Play Storeより「SoftBankメール」 アプリをダウンロード・インストールしてください。

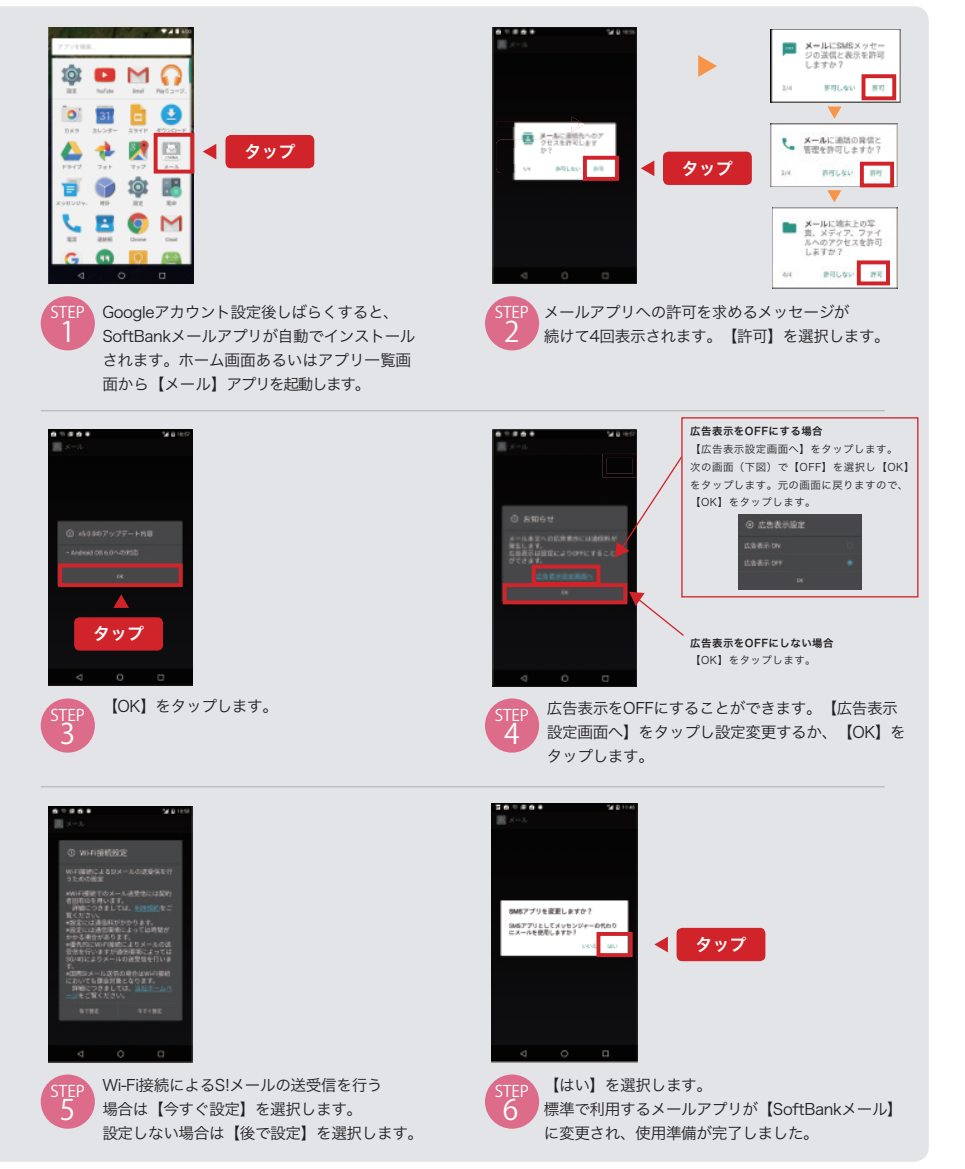

# 連絡先の移行方法(2016年4月版)

Nexus 6Pで「あんしんバックアップ」アプリが利用可能となりました。 下記の手順でGoogle Playよりダウンロードしご利用ください。

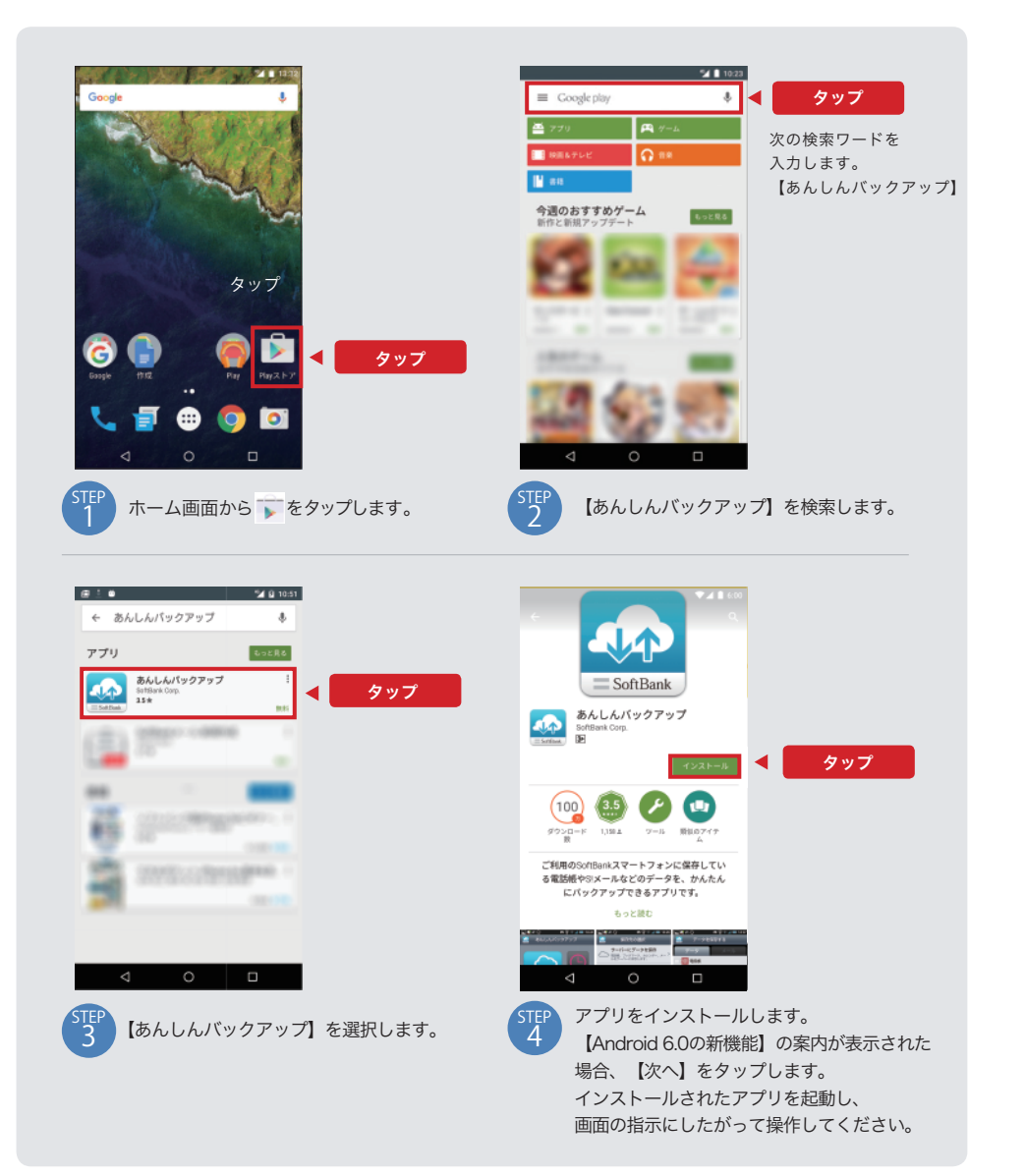